## NAVODILA ZA NOVO SEKCIJO »FINANČNA VRZEL«

V podkazalu »Skupni stroški, analiza stroškov in koristi« je dodana nova sekcija »**Finančna vrzel**«. Za vstop v sekcijo je potrebno klikniti na znak +.

|                                                                                               | Operacije / OP20.00005/7 / Skupni stroški, analiza st | roškov in koristi             |                        |                             |                           | Alenka Černjač 🕛 🜌 |
|-----------------------------------------------------------------------------------------------|-------------------------------------------------------|-------------------------------|------------------------|-----------------------------|---------------------------|--------------------|
| нечицима здонечил<br>зварае и маре нерицине здонемие за валже<br>и емпортно нонезцько родитко |                                                       | V dopolnitvi) 🗹 🤊             |                        |                             |                           |                    |
| Domov                                                                                         | Števika pozotbe                                       | nik<br>Naz                    | iziv upravičenca       |                             |                           |                    |
| Vloga za odločitev o ><br>podpori                                                             | ×                                                     |                               | _ (Prejemnik sredstev) |                             |                           |                    |
| Operacija Y                                                                                   | Državna pomoč/de minimis                              |                               |                        |                             |                           | +                  |
| Pogodbe                                                                                       | Stopnje sofinanciranja                                |                               |                        |                             |                           | +                  |
| Postopki izbire izvajalca<br>in zaposlenih                                                    | Potrjene stopnje sofinanciranja pri partnerjih        |                               |                        |                             |                           | +                  |
| Finančni načrt<br>Skupni stroški, analiza                                                     | Skupni upravičeni stroški                             |                               |                        |                             |                           | +                  |
| stroškov in koristi<br>Aktivnost in plan                                                      | Finančna vrzel                                        |                               |                        |                             |                           | +                  |
| Kategorizacija                                                                                | Ekonomska analiza                                     |                               |                        |                             |                           | +                  |
| Kazalniki<br>Poročanje o<br>udeloženstb                                                       | Učinki operacije za zaposlovanje                      |                               |                        |                             |                           | +                  |
| Listine                                                                                       | Prijava vprašanj/težav: Aplikacija CPU                | Elektronski naslov: ema.svrk( | @gov.si                | Tehnična podpora: 080 26 23 | Uporabniška dokumentacija |                    |

Slika 1: Sekcija »Finančna vrzel«

V primeru, da na operaciji ni izbran noben upravičenec oziroma pogodba, je ob vstopu v sekcijo uporabniku na voljo seznam vseh upravičencev na operaciji in pripadajoči odstotki finančne vrzeli. V seznamu je možen:

- Izvoz podatkov v izbrani format s klikom na ikono  $\equiv$  .
- Pregled podatkov posameznega upravičenca s klikom na ikono <sup>o</sup> .
- Urejanje podatkov posameznega upravičenca s klikom na ikono 🔨 . Za namen urejanja podatkov mora biti operacija v statusu *V pripravi* ali *V dopolnitvi*.

|                                                                                                    | Domov / Operacije / / Skupni stroški, analiza stroškov in koristi                                                                             | Alen                                                  | ka Černjač 🕛 🚅                                                                                                   |
|----------------------------------------------------------------------------------------------------|----------------------------------------------------------------------------------------------------|-------------------------------------------------------|----------------------------------------------------------------------------------------------------|
| SUSDA ALACENTA<br>SUSDA ALACENTRALIKE SLOVENJE ZA PAZVEJ<br>IN EVICESSO KOHEZISKO PELITIKO                             | Konzoroljska struktura NE •                                                                                                    |                                                       |                                                                                                    |
| Domov                                                                                                    |                                                                                                    |                                                       |                                                                                                    |
| Vloga za odločitev o > podpori                                                                                         | Stopnje sofinanciranja                                                                                                    |                                                       | +                                                                                                    |
| Operacija 🗸 🗸                                                                                                    | Potrjene stopnje sofinanciranja pri partnerjih                                                                                                |                                                       | +                                                                                                    |
| Uredi operacijo                                                                                                    |                                                                                                    |                                                       |                                                                                                    |
| Pogodbe                                                                                                    | Skupni upravičeni stroški                                                                                                    |                                                       | +                                                                                                    |
| Upravičenci                                                                                                    |                                                                                                    |                                                       |                                                                                                    |
| Postopki izbire izvajalca<br>in zaposlenih                                                                             | Finančna vrzel                                                                                                    |                                                       | -                                                                                                    |
| Finančni načrt                                                                                                    |                                                                                                    | Q Išči                                                | ×                                                                                                    |
| Skupni stroški, analiza<br>stroškov in koristi                                                                         | Upravičenec                                                                                                    | Finančna vrzel                                        | =                                                                                                    |
| Aktivnost in plan                                                                                                    |                                                                                                    |                                                       |                                                                                                    |
| stroskov                                                                                                    | OBČINA K                                                                                                    | 87                                                    | <b>/</b> 0                                                                                                    |
| stroskov<br>Kategorizacija                                                                                             | OBČINA K                                                                                                    | 87<br>87,49                                           | / 0<br>/ 0                                                                                                    |
| stroskov<br>Kategorizacija<br>Kazalniki                                                                                | 062mA K<br>062mA<br>062mA                                                                                                    | 87<br>87,49<br>30                                     | / 0<br>/ 0<br>/ 0                                                                                                |
| stroskov<br>Kategorizacija<br>Kazalniki<br>Poročanje o<br>udoložnostih                                                 | 060ma k<br>060ma<br>060ma<br>060ma                                                                                                    | 87<br>87,49<br>30<br>87,53                            | / 0<br>/ 0<br>/ 0<br>/ 0                                                                                         |
| stroskov<br>Kategorizacija<br>Kazalniki<br>Poročanje o<br>udeležencih<br>Listno                                        | 060na k<br>060na 1<br>060na 1                                                                                                    | 87<br>87,49<br>30<br>87,53<br>87,53                   | / 0<br>/ 0<br>/ 0<br>/ 0                                                                                         |
| stroskov<br>Kategorizacija<br>Kazalniki<br>Poročanje o<br>udeležencih<br>Listine                                       | OBČINA K           OBČINA K           OBČINA 1           OBČINA 1           OBČINA 1           OBČINA 1           OBČINA 1           OBČINA 1 | 87<br>87,49<br>30<br>87,53<br>87,53<br>87,53<br>87,49 | <ul> <li>· · · ·</li> <li>· · · ·</li> <li>· · · ·</li> <li>· · · ·</li> <li>· · · ·</li> <li>· · · ·</li> </ul> |
| strostov<br>Kategorizacija<br>Kazalniki<br>Poročanje o<br>udeležencih<br>Lištine<br>Zahtevki za sistemsko<br>Korekcijo | 062ma k<br>062ma -<br>062ma -<br>062ma -<br>062ma -<br>062ma -<br>062ma -                                                                     | 87<br>87,49<br>30<br>87,53<br>87,53<br>87,49<br>87,49 | / 0<br>/ 0<br>/ 0<br>/ 0<br>/ 0<br>/ 0                                                                           |

Slika 2: Seznam upravičencev v sekciji »Finančna vrzel« v primeru, da upravičenec ni izbran in ikone za urejanje

S klikom na ikono se odpre vnosna maska za urejanje podatkov.

Uporabnik vnese podatek v polje »Finančna vrzel« in podatek shrani s klikom na gumb »Potrdi«.

| analiza stroi | Uredi upravičenca  |              | ×   |  |
|---------------|--------------------|--------------|-----|--|
|               | Upravičenec OBCINA |              |     |  |
|               | Finančna vrzel *   | 87,49        | %   |  |
|               |                    | Prekliči Pot | rdi |  |

Slika 3: Vnosna maska za urejanje podatka v polju »Finančna vrzel«

V primeru, da sta na operaciji upravičenec oziroma pogodba izbrana (z izborom v gornjem delu zaslona), je ob vstopu v sekcijo v seznamu na voljo zapis o izbranem upravičencu.

|                                                                                                   | 4      | , Annoche la constituence concernance a conservation de la consola c                                                                                                    |                           |                      |                             |                           |                    |  |
|---------------------------------------------------------------------------------------------------|--------|----------------------------------------------------------------------------------------------------|---------------------------|----------------------|-----------------------------|---------------------------|--------------------|--|
| EVROPSKA UNIJA<br>EVROPSKA UNIJA<br>IN INVESTICIJE (SELAS)                                        | $\geq$ | O Domov / Operacije / OP20.00005/7 / Skupni stroški, analiza s                                                                                                    | troškov in koristi        |                      |                             |                           | Alenka Černjač 🕛 🚅 |  |
| PETURUKA SLOVENJA<br>Služba vlade republike slovenje za razvoj<br>ni evropsko konezejsko politiko | ė      |                                                                                                    | V dopolnitvi) 🗹           | ๖                    |                             |                           |                    |  |
| Domov                                                                                             |        | Števili s popula                                                                                                    | ıik                       | Navia unracifanca    |                             |                           |                    |  |
| Vloga za odločitev o ><br>podpori                                                                 |        | X                                                                                                    |                           | (Prejemnik sredstev) |                             |                           |                    |  |
| Operacija 🗸                                                                                       |        | Bulle and a state of the state of the state |                           |                      |                             |                           |                    |  |
| Uredi operacijo                                                                                   |        | Drzavna pomoc/de minimis                                                                                                    |                           |                      |                             |                           | т                  |  |
| Pogodbe                                                                                           |        | Stopnje sofinanciranja                                                                                                    |                           |                      |                             |                           | +                  |  |
| Upravičenci                                                                                       |        |                                                                                                    |                           |                      |                             |                           |                    |  |
| Postopki izbire izvajalca<br>In zaposlenih                                                        |        | Potrjene stopnje sofinanciranja pri partnerjih                                                                                                    |                           |                      |                             |                           | +                  |  |
| Finančni načrt                                                                                    |        | Skupni upravičeni stroški                                                                                                    |                           |                      |                             |                           | +                  |  |
| Skupni stroški, analiza<br>stroškov in koristi                                                    |        |                                                                                                    |                           |                      |                             |                           |                    |  |
| Aktivnost in plan                                                                                 |        | Finančna vrzel                                                                                                    |                           |                      |                             |                           | +                  |  |
| stroškov                                                                                          |        |                                                                                                    |                           |                      |                             |                           |                    |  |
| Kategorizacija                                                                                    |        | Ekonomska analiza                                                                                                    |                           |                      |                             |                           | +                  |  |
| Kazalniki                                                                                         |        | Učiaki operacije za zaposlovanje                                                                                                    |                           |                      |                             |                           | +                  |  |
| Poročanje o<br>udeležencih                                                                        |        | ocitiki operacije za zaposlovanije                                                                                                    |                           |                      |                             |                           |                    |  |
| Listine                                                                                           |        | Prijava vprašanj/težav: Aplikacija CPU                                                                                                    | Elektronski naslov: ema.s | vrk@gov.si           | Tehnična podpora: 080 26 23 | Uporabniška dokumentacija |                    |  |
| Zahteuki za sistemsko                                                                             |        | L                                                                                                    |                           |                      |                             |                           |                    |  |

Slika 4: Izbor upravičenca oz. pogodbe na operaciji

V seznamu je možen:

- Izvoz podatkov v izbrani format s klikom na ikono  $\equiv$  .
- Pregled podatkov s klikom na ikono 🤷 .
- Urejanje podatkov s klikom na ikono 🧭 . Za namen urejanja podatkov mora biti operacija v statusu *V pripravi* ali *V dopolnitvi*.

| <u>.</u>                                                                                             | 🔹 טעווטי / טערואטיב/ טרבט.טאט-2017 אוקאון אוטאא, פוופוגב אנטאטי וויאטראט | Annika Gerijac 😈 🔤 |
|----------------------------------------------------------------------------------------------------|--------------------------------------------------------------------------|--------------------|
| REPUBLIKA SLOVENIJA<br>Služba vlade republice slovenije za razvoj<br>in evropsko kohezijsko politiko | Upravidenost za DDV Ne x •                                               |                    |
| Domoy                                                                                                | Konzoroljska situktura NE •                                              |                    |
| bolliov                                                                                              |                                                                          |                    |
| Vioga za odločitev o ><br>podpori                                                                    | Stopnie sofinancirania                                                   | +                  |
| Operacija 🗸 🗸                                                                                        |                                                                          |                    |
| Uredi operacijo                                                                                      | Potrjene stopnje sofinanciranja pri partnerjih                           | +                  |
| Pogodbe                                                                                              |                                                                          |                    |
| Upravičenci                                                                                          | Skupni upravičeni stroški                                                | +                  |
| Postopki izbire izvajalca<br>in zaposlenih                                                           | Finančna vrzel                                                           | -                  |
| Finančni načrt                                                                                       |                                                                          |                    |
| Skupni stroški, analiza<br>stroškov in koristi                                                       |                                                                          | Q ISCI ×           |
| Aktivnost in plan                                                                                    | Upravidenec                                                              | nančna vrzel 📃     |
| stroškov                                                                                             |                                                                          |                    |
| Kategorizacija                                                                                       | OBČINA I 87                                                              | / 0                |
| Kazalniki                                                                                            |                                                                          |                    |
| Poročanje o<br>udeležencih                                                                           |                                                                          |                    |
| Listine                                                                                              |                                                                          |                    |
| Zahtevki za sistemsko<br>korekcijo                                                                   |                                                                          |                    |

Slika 5: Seznam v sekciji »Finančna vrzel« v primeru, da je upravičenec izbran in ikone za urejanje

S klikom na ikono se odpre vnosna maska za urejanje podatkov. Uporabnik vnese podatek v polje »Finančna vrzel« in podatek shrani s klikom na gumb »Potrdi«.

| analiza stroi | Uredi upravičenca |        | ×               |  |
|---------------|-------------------|--------|-----------------|--|
|               | Upravičenec       | OBCINA |                 |  |
|               | Finančna vrzel *  |        | 87,49 %         |  |
|               |                   |        | Prekliči Potrdi |  |

Slika 6: Vnosna maska za urejanje podatka v polju »Finančna vrzel«